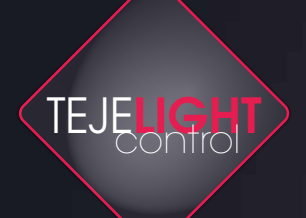

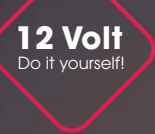

PLUG &PLAY

**3 Jahre** Garantie

#### TEJELIGHT-App Schritt-für-Schritt-Anleitung

Machen Sie Ihren Garten smart!

Sehen Sie Ihren Garten in neuem Licht

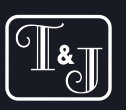

TEJELIGHT

Machen Sie

Ihren Garten smart!

# **Die Schritte**

- 1 App herunterladen
- 2 Ein Benutzerkonto erstellen
- 3 Ein Netzwerk erstellen
- 4 Ein Produkt hinzufügen
- 5 Einen Bereich erstellen
- 6 Eine Szene erstellen
- 7 Einen Timer einstellen
- 8 Den Dunkel Hell Sensor einstellen

# 1. App herunterladen

| TEJELIGI                                                                                                    | —— «<br>нт                                |
|----------------------------------------------------------------------------------------------------|-------------------------------------------|
| PEGI3 0                                                                                                    |                                           |
| Installier                                                                                                    | en                                        |
| Your goodin<br>of the Murs<br>is reactly<br>and an analysis<br>and an analysis<br>and an an an an an an an an an an an an an |                                           |
| Über diese App                                                                                                    | ÷                                         |
| Machen Sie Ihre Gartenleuch<br>Gartenbeleuchtung mit der P                                                                                                    | ten mit 12 Volt<br>lus-Kollektion schick. |
| Lifestyle                                                                                                    |                                           |
| App bewerten                                                                                                    |                                           |

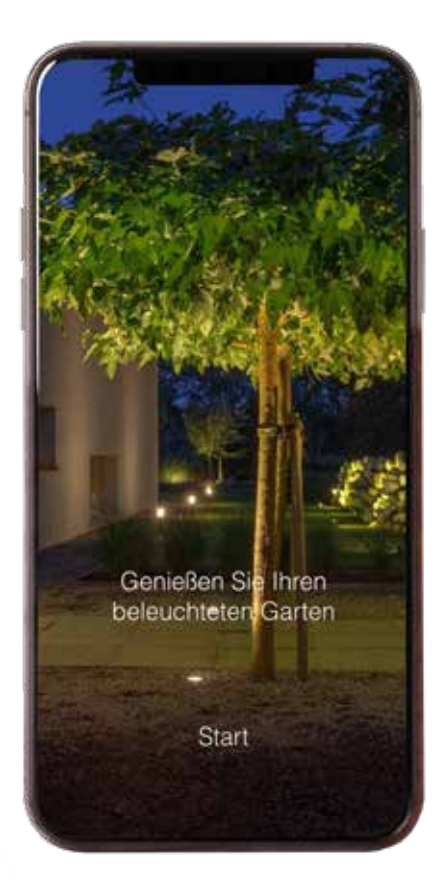

Gehen Sie in den App Store oder Play Store, um die TEJELIGHT-App herunterzuladen.

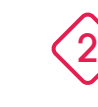

lst die App auf Ihrem Smartphone installiert? Dann können Sie beginnen!

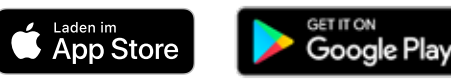

### 2. Benutzerkonto erstellen

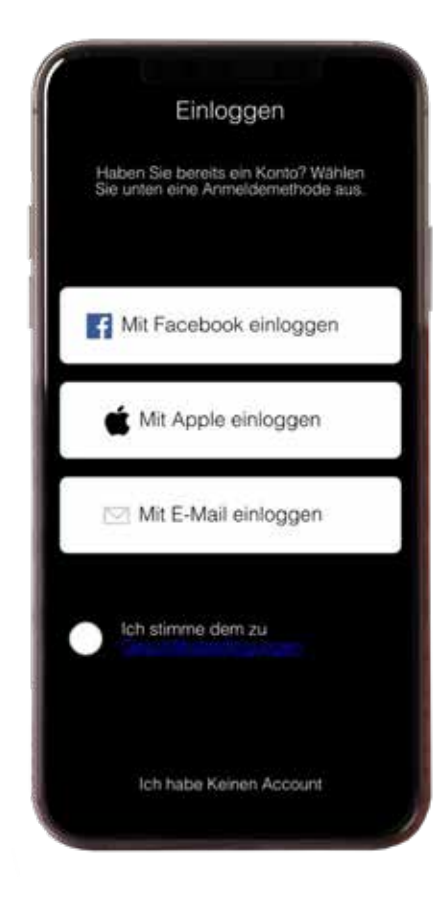

Auf dem Startbildschirm können Sie wählen, wie Sie ein Benutzerkonto erstellen möchten.

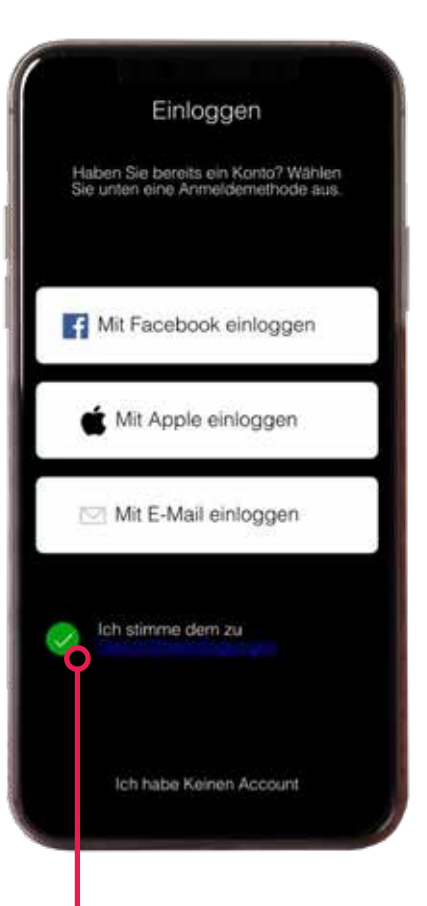

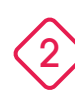

Klicken Sie auf: Ich stimme den Geschäftsbedingungen und dem Dienst zu, den Sie zur Erstellung eines Benutzerkontos nutzen möchten.

#### 3. Netzwerk erstellen

| Einloggen                                                                                                | Einloggen                                                                                             |  |  |
|----------------------------------------------------------------------------------------------------|----------------------------------------------------------------------------------------------------|--|--|
| Lasst uns beginnen! Haben Sie bereits<br>ein Netzwerk oder möchten Sie ein<br>neues Netzwerk einrichten? | Lasst uns beginnen! Haben Sie bere<br>ein Netzwerk oder möchten Sie ein<br>neues Netzwerk einrichten? |  |  |
| m 22                                                                                                    |                                                                                                    |  |  |
|                                                                                                    | Quiassen dass Gardenlichts auf den                                                                    |  |  |
|                                                                                                    | Standort dieses Geräts zugreift?                                                                      |  |  |
|                                                                                                    | IMMER ZULASSEN                                                                                        |  |  |
|                                                                                                    | DOWN AND WANTER DOWNLOAD DOWNLOAD DOWNLOAD                                                            |  |  |
|                                                                                                    | ABLEHNEN                                                                                              |  |  |
| Bestehendes Netzwerk                                                                                     | Bestehendes Netzwerk                                                                                  |  |  |
| Neues Netzwerk                                                                                           | Neues Netzwerk                                                                                        |  |  |
| Mabe Info                                                                                                | Mehr Info                                                                                             |  |  |

 $\langle 1 \rangle$ 

Klicken Sie auf "Neues Netzwerk". Es erscheint ein Pop-up über den Standortzugriff. Dies müssen Sie akzeptieren, damit die App richtig funktioniert.

2

Falls Sie versehentlich auf "Ablehnen" klicken, können Sie dies nachträglich in den Einstellungen Ihres Smartphones ändern.

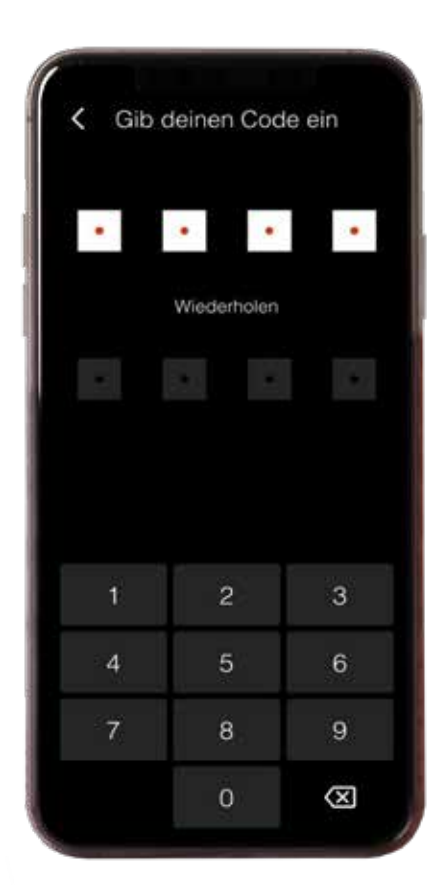

| < Gib o   | leinen Cod  | e ein     |  |  |  |
|-----------|-------------|-----------|--|--|--|
| •         | •           | •         |  |  |  |
|           | Wiederholen |           |  |  |  |
| •         | •           | •         |  |  |  |
| Verbinden |             |           |  |  |  |
| 1         | 2           | 3         |  |  |  |
| 4         | 5           | 6         |  |  |  |
| 7         | 8           | 9         |  |  |  |
|           | 0           | $\otimes$ |  |  |  |

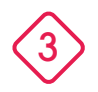

Legen Sie ein Passwort Ihrer Wahl fest, indem Sie es zweimal eingeben und auf "Verbinden" klicken. Sobald Sie auf "Verbinden" klicken, sucht die App nach verfügbaren Geräten (die sich in der Werkseinstellung befinden).

4

Bitte beachten Sie, dass die Smart Produkte an einen Transformator mit Strom angeschlossen sein müssen, um ein Netzwerk erstellen zu können.

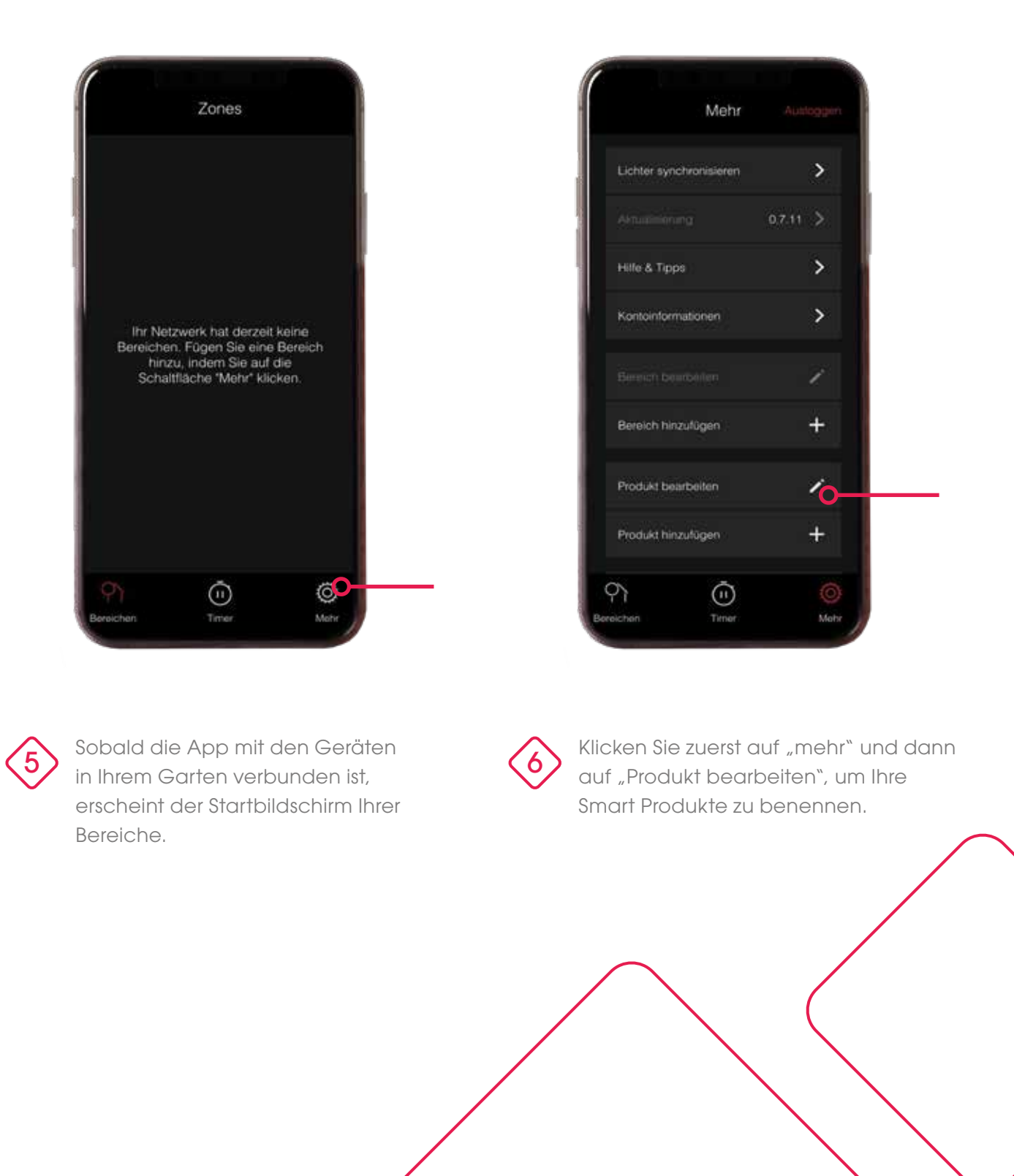

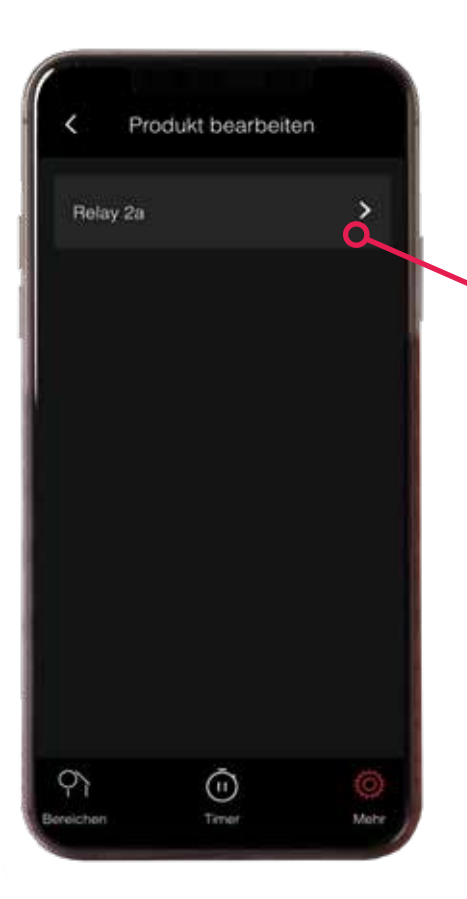

| Name; H   | ielay 2a        |   |
|-----------|-----------------|---|
| Softwarev | ersion: V0.1    |   |
|           |                 |   |
|           |                 | _ |
|           | speichern       |   |
|           | Licht entfernen |   |
|           |                 |   |
|           |                 |   |
|           | ~               |   |
| 1.52      |                 |   |

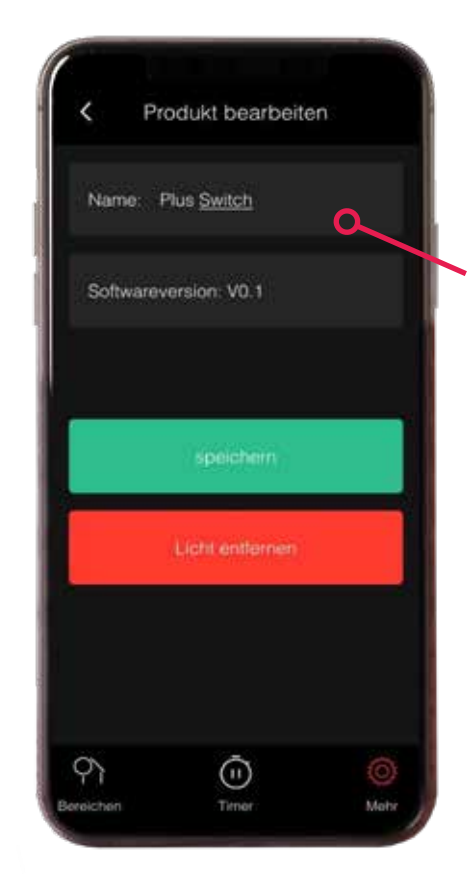

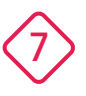

Unter "Produkt bearbeiten" sehen Sie dann alle Smart Produkte, mit denen sich die App verbunden hat. Um dem Switch einen Namen zu geben, klicken Sie auf den Pfeil rechts neben dem Standardproduktnamen. 8

Dann öffnet sich ein Bildschirm mit den Produktdetails.

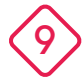

Klicken Sie auf den Standardnamen, um den Namen zu ändern. Klicken Sie danach auf "Speichern", um den Namen zu speichern..

\* Bei Android Smartphones müssen Sie zuerst die Eingabetaste auf Ihrer Tastatur anklicken, bevor Sie auf "Speichern" klicken.

# 4. Ein Produkt hinzufügen

(Oder fügen Sie später ein Produkt hinzu)

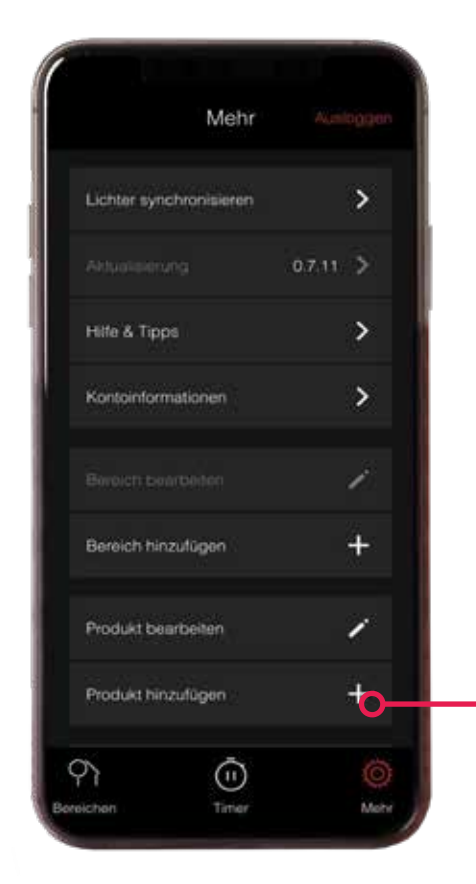

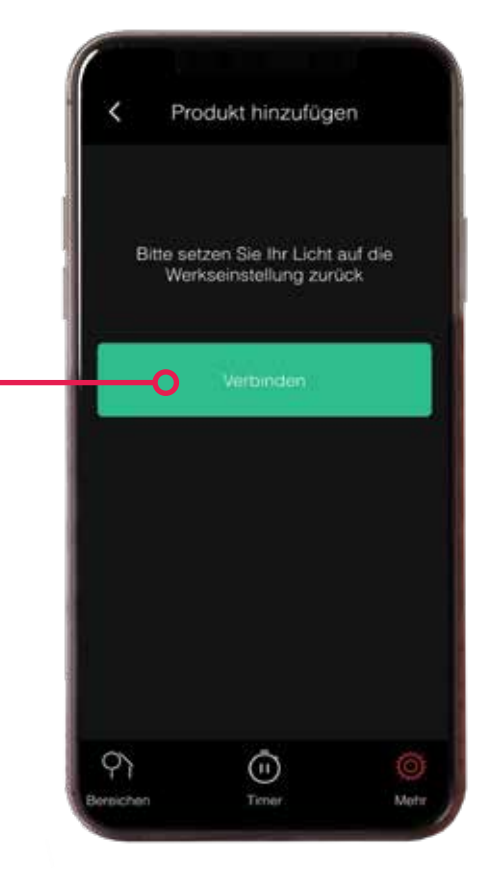

Klicken Sie auf "Produkt hinzufügen" und dann auf "Verbinden". Die App sucht nun nach verfügbaren Smart Produkten.

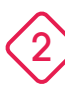

Ist Ihr Produkt nicht aufgeführt? Dann Iesen Sie bitte das Handbuch, um das Produkt auf die Werkseinstellungen zurückzusetzen.

### 5. Einen Bereich erstellen

| Mehr                    | Austragen |
|-------------------------|-----------|
| Lichter synchronisieren | >         |
|                         | 0.7.11 >  |
| Hille & Tipps           | >         |
| Kontoinformationen      | >         |
|                         | 1         |
| Bereich hinzulügen      | +         |
| Produkt bearbeiten      | ~ /       |
| Produkt hinzufügen      | +         |
| ە<br>س                  | Ő.        |

Um ein Produkt in Betrieb zu nehmen, muss es zu einen Bereich hinzugefügt werden.

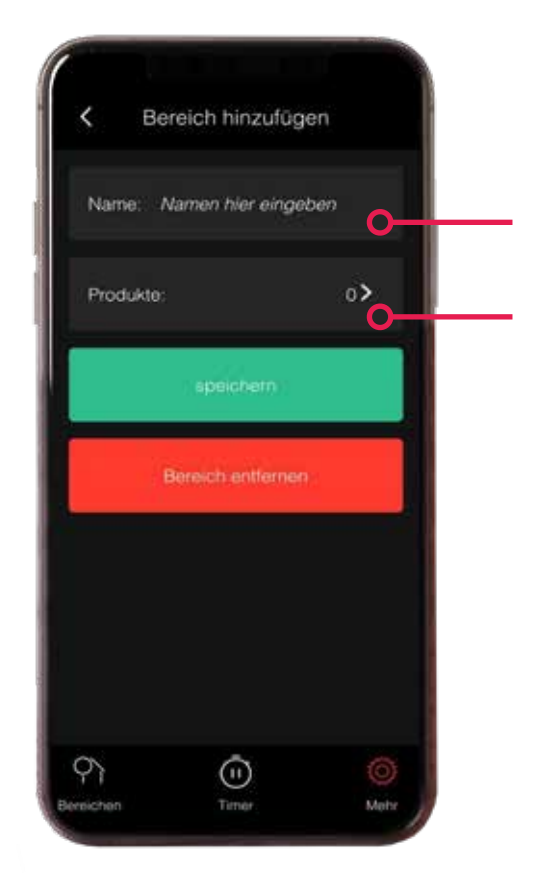

Sie erstellen eine Bereich, indem Sie im Hauptmenü auf "Bereich hinzufügen" klicken. Den Namen, den Sie dem Bereich geben möchten, geben Sie in das erste Feld ein.

Um Produkte mit dem Bereich zu verknüpfen, klicken Sie auf den Pfeil rechts neben "Produkte".

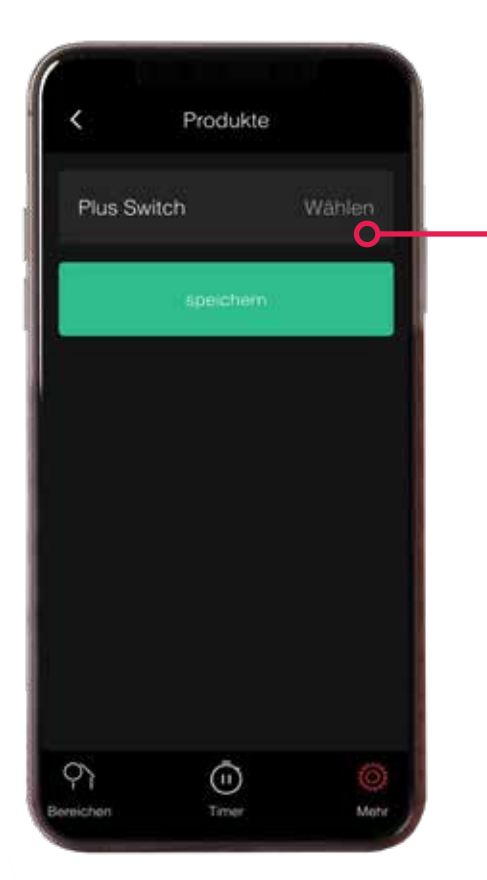

Auf diesem neuen Bildschirm wählen Sie die Produkte aus, die Sie mit dem Bereich verknüpfen möchten.

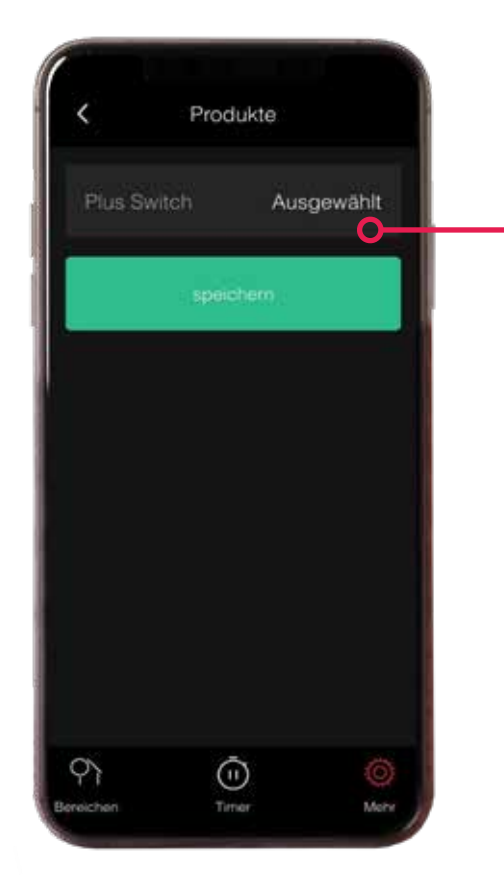

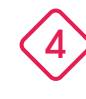

Klicken Sie auf das graue Feld "Wählen" hinter dem Produkt, das Sie verknüpfen möchten.

Der Text ändert sich dann in "Ausgewählt". Klicken Sie dann auf "Speichern".

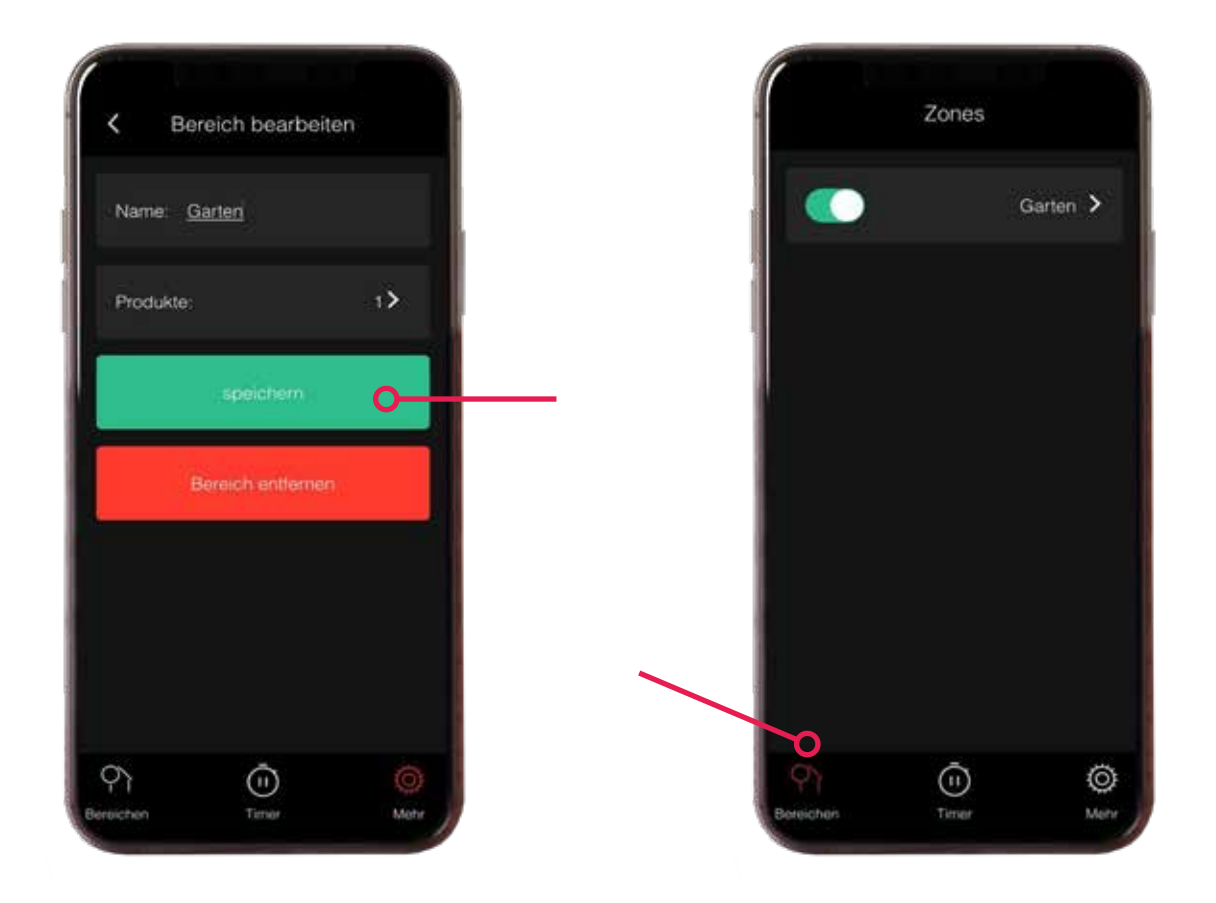

Wenn Sie auf "Speichern" geklickt haben, gehen Sie zurück zum Bereich. Hier können Sie nun die Anzahl der mit der Bereich verknüpften Produkte sehen. Klicken Sie erneut auf "Speichern", wenn alles korrekt und verknüpft ist.

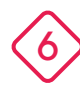

Wenn Sie auf "Bereichen" unten links auf Ihrem Bildschirm klicken, können Sie alle Ihre Bereiche sehen und diese ein ein-und ausschalten.

Der Bereich ist eingeschaltet, wenn der Schieberegler grün ist. Wenn Sie auf den Schieberegler klicken, wird der grau und der Bereich ist ausgeschaltet.

#### 6. Eine Szene erstellen

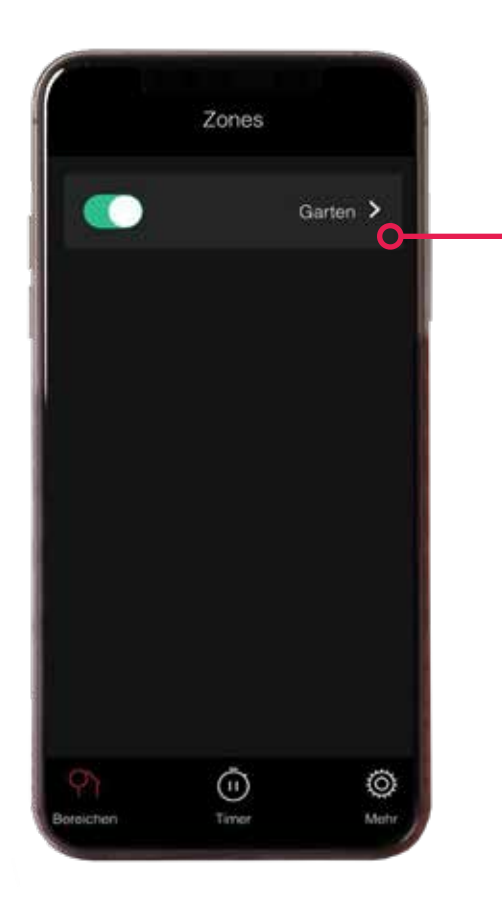

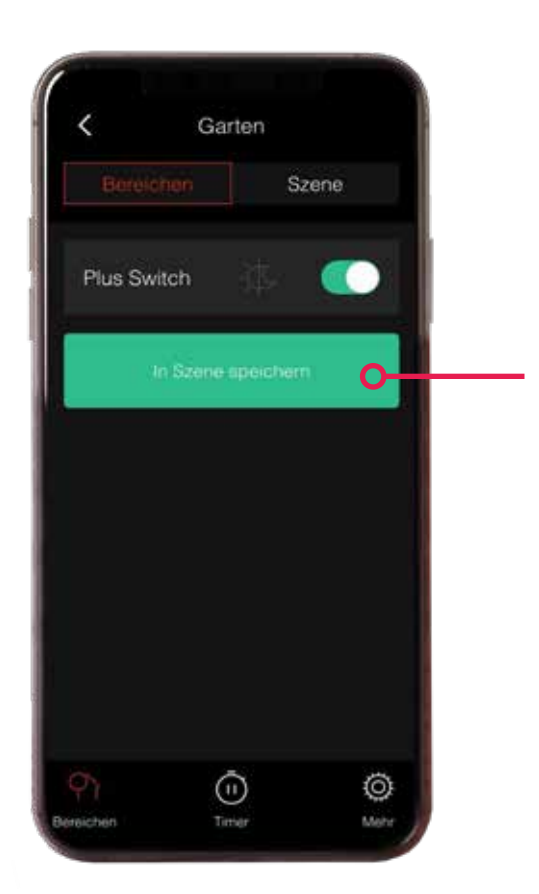

| 1                   |  |
|---------------------|--|
| $\langle 1 \rangle$ |  |
|                     |  |

Durch Klicken auf den Pfeil rechts neben der Bereich öffnen Sie die Bereich. Von hier aus können Sie eine Szene erstellen.

Eine Szene benötigen Sie zum Einstellen eines Timers .

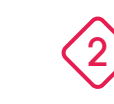

Schalten Sie die Leuchten ein, indem Sie den Bereich einschalten und auf "In Szene speichern" klicken.

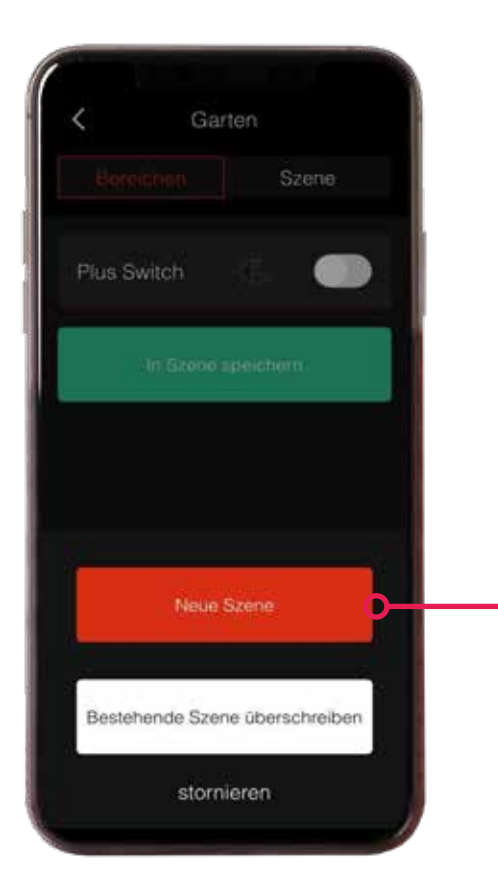

Name: *lamen hier eingeben* 

Neue Szene

3

Es erscheint ein Pop-up, in dem Sie aufgefordert werden, eine neue Szene zu erstellen oder eine bestehende zu überschreiben. Klicken Sie auf ""neue Szene". 4

Dann öffnet sich ein neues Fenster, in dem Sie der Szene einen Namen geben können. Klicken Sie nach der Eingabe des Namens auf "Speichern".

Timer

\*Bei einem Android Smartphone klicken Sie zuerst auf die Eingabetaste auf der Tastatur und dann auf "Speichern".

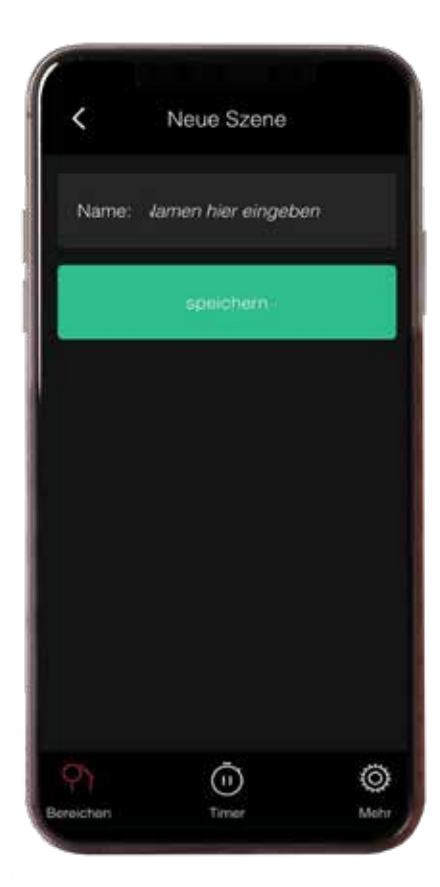

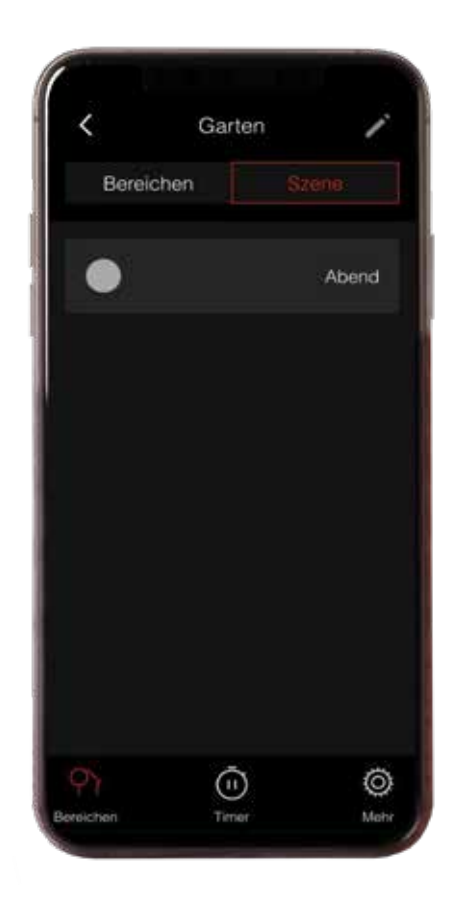

| 5 |
|---|
|---|

Die gespeicherte Szene befindet sich jetzt in dem Bereich neben dem Tab "Szenen".

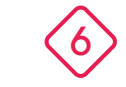

Sie können die Szene nun zum Einstellen eines Timers verwenden.

### 7. Einen Timer einstellen

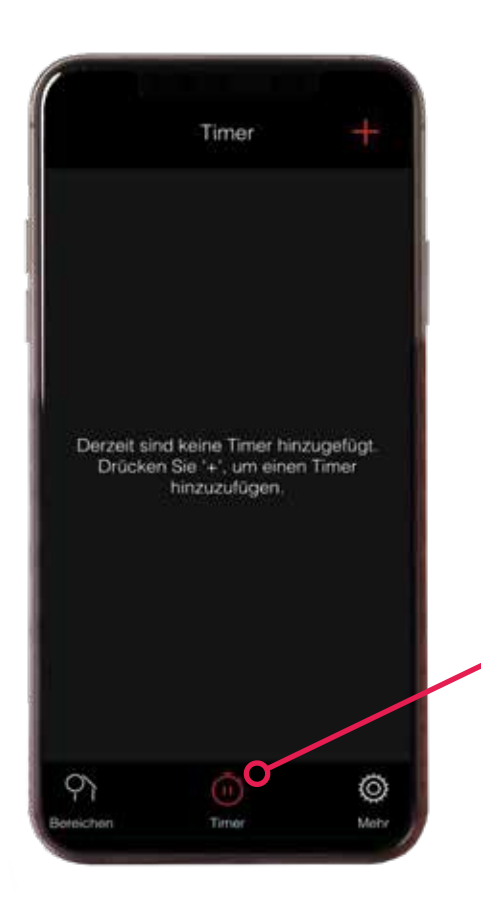

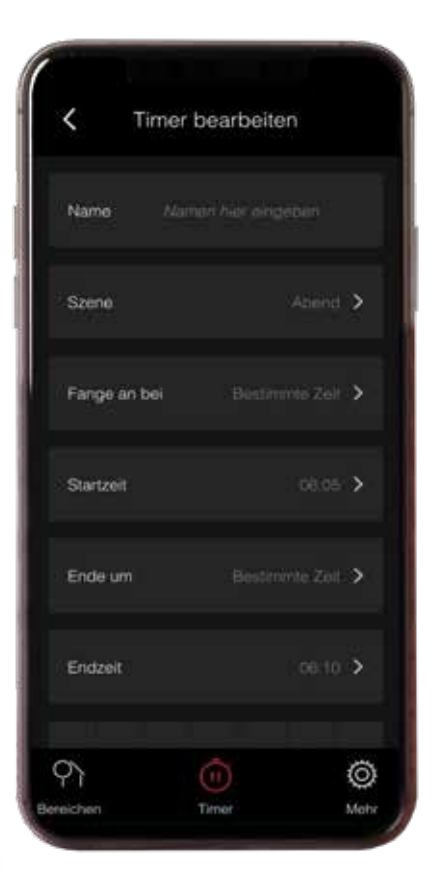

 $\langle 1 \rangle$ 

Klicken Sie auf "Timer" am unteren Bildschirmrand und dann auf das Pluszeichen, um einen neuen Timer einzustellen.

Es öffnet sich ein Bildschirm, in dem Sie den Timer einstellen können.  $\langle 2 \rangle$ 

Arbeiten Sie von oben nach unten und klicken Sie auf die Pfeile, um ein Feld zu öffnen und zu ändern.

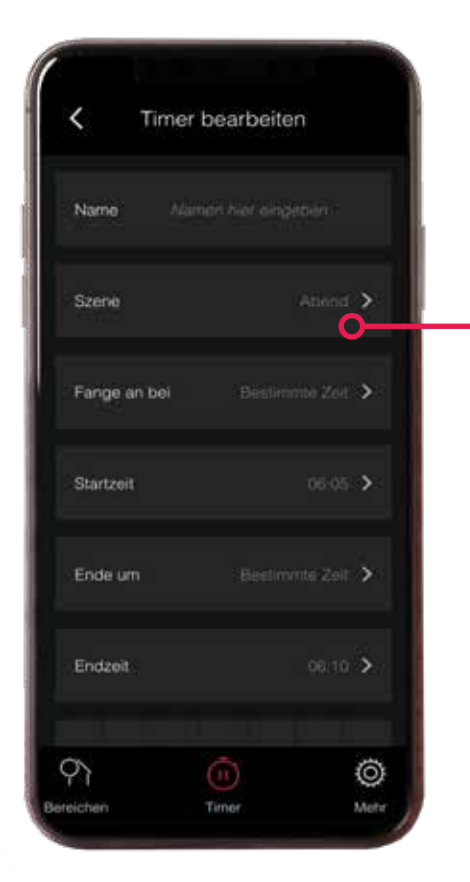

Klicken Sie auf den Pfeil bei "Szene", um eine Szene auszuwählen.

3

Es öffnet sich ein neuer Bildschirm, in dem Sie die Szene auswählen können.

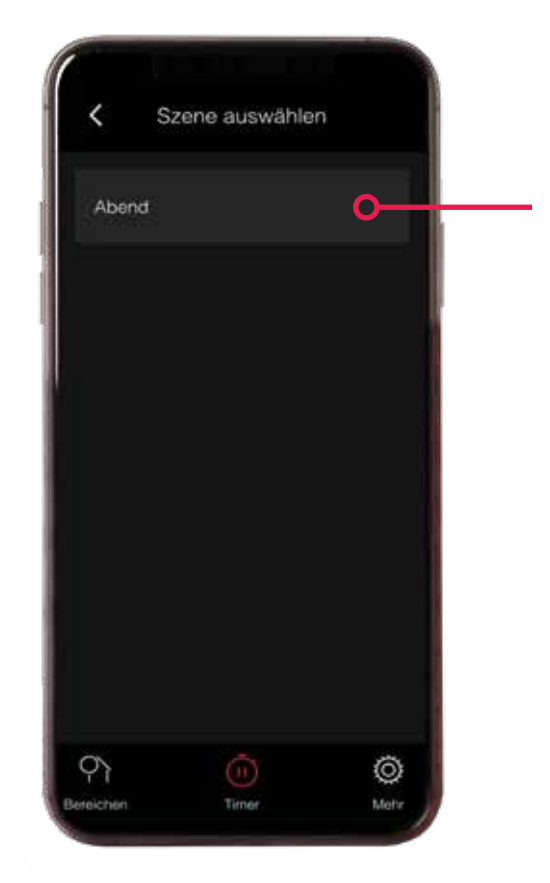

 $\langle 4 \rangle$ 

Wenn Sie auf die Szene klicken, kehren Sie automatisch zum Bildschirm zurück, auf dem Sie den Timer einstellen können.

Hinter der Szene sehen Sie dann in Grau den Namen der ausgewählten Szene.

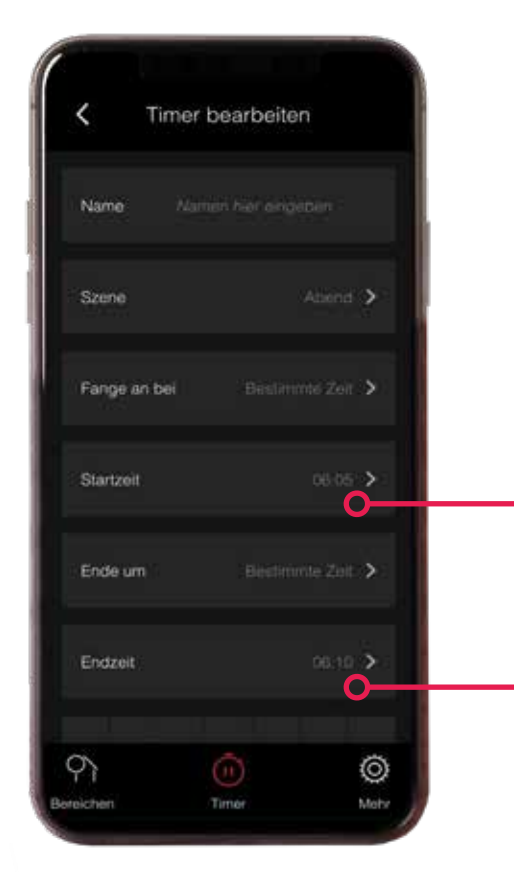

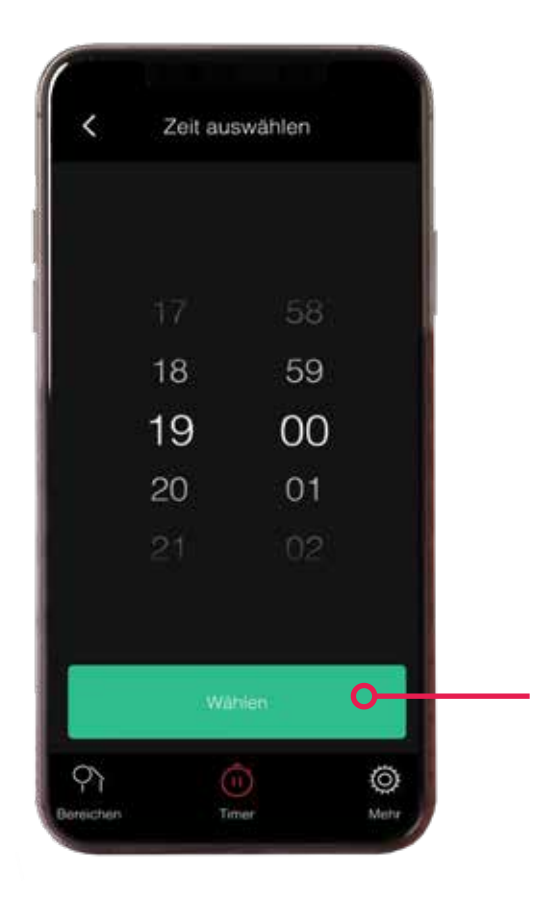

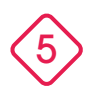

Um einzustellen, wann die Leuchten an und aus gehen sollen, klicken Sie auf den Pfeil hinter der Start oder Endzeit.

6

Dann öffnet sich ein neuer Bildschirm, auf dem Sie die Zeit einstellen können.

Klicken Sie auf "Wählen", um die eingegebene Zeit zu speichern.

| < Timer bearbeiten                          | < Tir                              | ner bearbeiten                         |                            | Timer                                  | +                 |
|---------------------------------------------|------------------------------------|----------------------------------------|----------------------------|----------------------------------------|-------------------|
| Startzeit 19.00                             | > Startzen                         | 10:00 >                                | Abend<br>1900-000          | o I                                    |                   |
| Ende um Bestimme Zei                        | > Ende um                          | Baatireerita Zot 💊                     |                            |                                        |                   |
| Endzelt 00 100                              | > Endzelf                          | . 00:00 🗲                              |                            |                                        |                   |
| So Mo Di Mi Do Fr                           | Sa So Mo                           | Di Mi Do Fr Sa                         |                            |                                        |                   |
| spelchern                                   |                                    | speichem O                             |                            |                                        |                   |
| Timer Wechen                                |                                    | Timer losofian                         |                            |                                        |                   |
| Pi iner<br>Bereichen Timer                  | O<br>Mehr                          | (1) (O)<br>Timer Mehr                  | C)<br>Bersicher            | (1)<br>Timer                           | ©<br>Metr         |
| Wenn Sie nach unten scrollen, können Sie se | hen, <b>8</b> Sie köni             | nen Tage aus der<br>hl herausnehmen,   | Der Tir<br>in der          | ner erschei<br>Übersicht.              | nt dann           |
| für welche Tage Ihr Tim<br>eingestellt ist. | ier indem S<br>Diese To<br>dunkel. | Sie darauf klicken.<br>age werden dann | Sie kör<br>Timer<br>(vorüb | nnen den<br>aktivieren c<br>bergehend) | oder<br>) deaktiv |
|                                             | Klicken<br>"Speich                 | Sie auf<br>hern", um den               | ieren,<br>Schiek           | indem Sie o<br>beregler klic           | ouf den<br>oken.  |

Timer zu speichern.

#### 8. Den Dunkel-Hell-Sensor einstellen

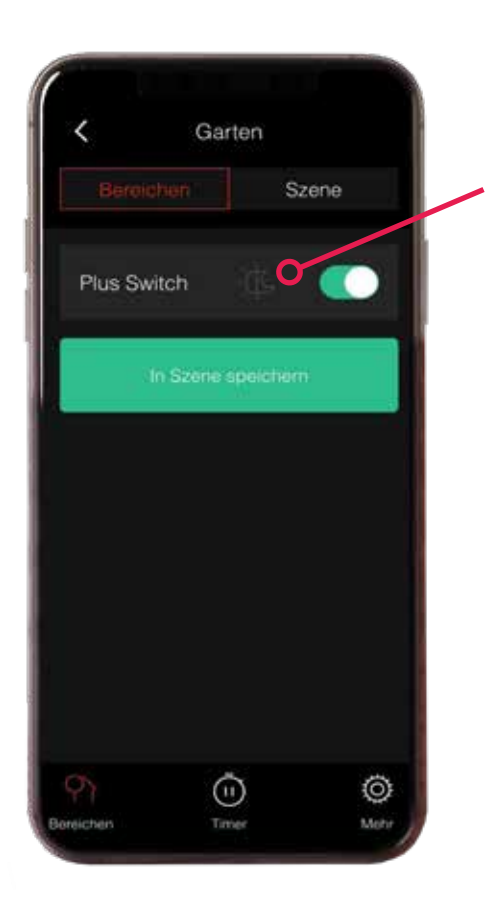

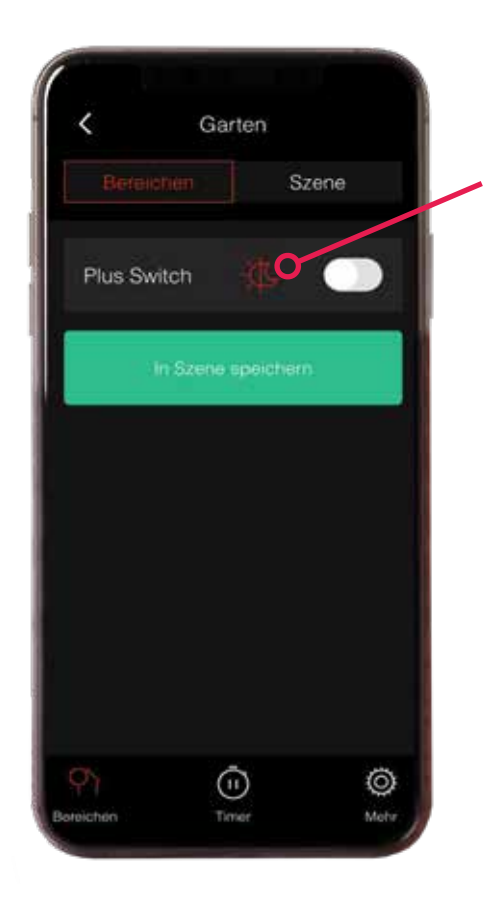

Gehen Sie zu "Bereiche" unten links auf dem Bildschirm und öffnen Sie dann den Bereich, in dem der Switch angeschlossen ist, den Sie verwenden wollen.

In dunkelgrau erscheint das Zeichen einer Sonne und eines Mondes, das für den Dunkel Hell Sensor steht.

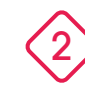

Wenn Sie auf das Zeichen klicken, schalten Sie den Sensor ein und das Zeichen wird rot. Der Switch schaltet sich nun automatisch ein/aus, wenn es dunkel/hell ist.

Achtung! Sie können nicht gleichzeitig den Sensor einschalten und einen Timer eingestellt haben.

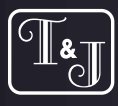

TEJE Kollektion 2021 
www.tuj.de info@tuj.de

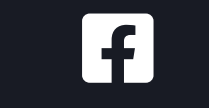

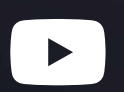

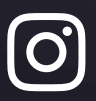

www.facebook.com/tetzner**jentzsch** 

www.youtube.de

www.instagram.com/tetzner**jentzsch** 

Wir gefallen Ihnen? ...dann drücken Sie "Gefällt mir"